# Welcome to Britannica LaunchPacks: Social Studies packs.eb.com

Save planning time and make instruction more productive with these ready-to-use content sets that are curated and compiled to match your PreK-12 Social Studies curriculum. One convenient interface streamlines searching among 1,700+ current, trustworthy, and relevant LaunchPacks. Each Britannica LaunchPack is dedicated to a specific topic and features a variety of content types, ideal for lessons, classroom activities, projects, and assignments.

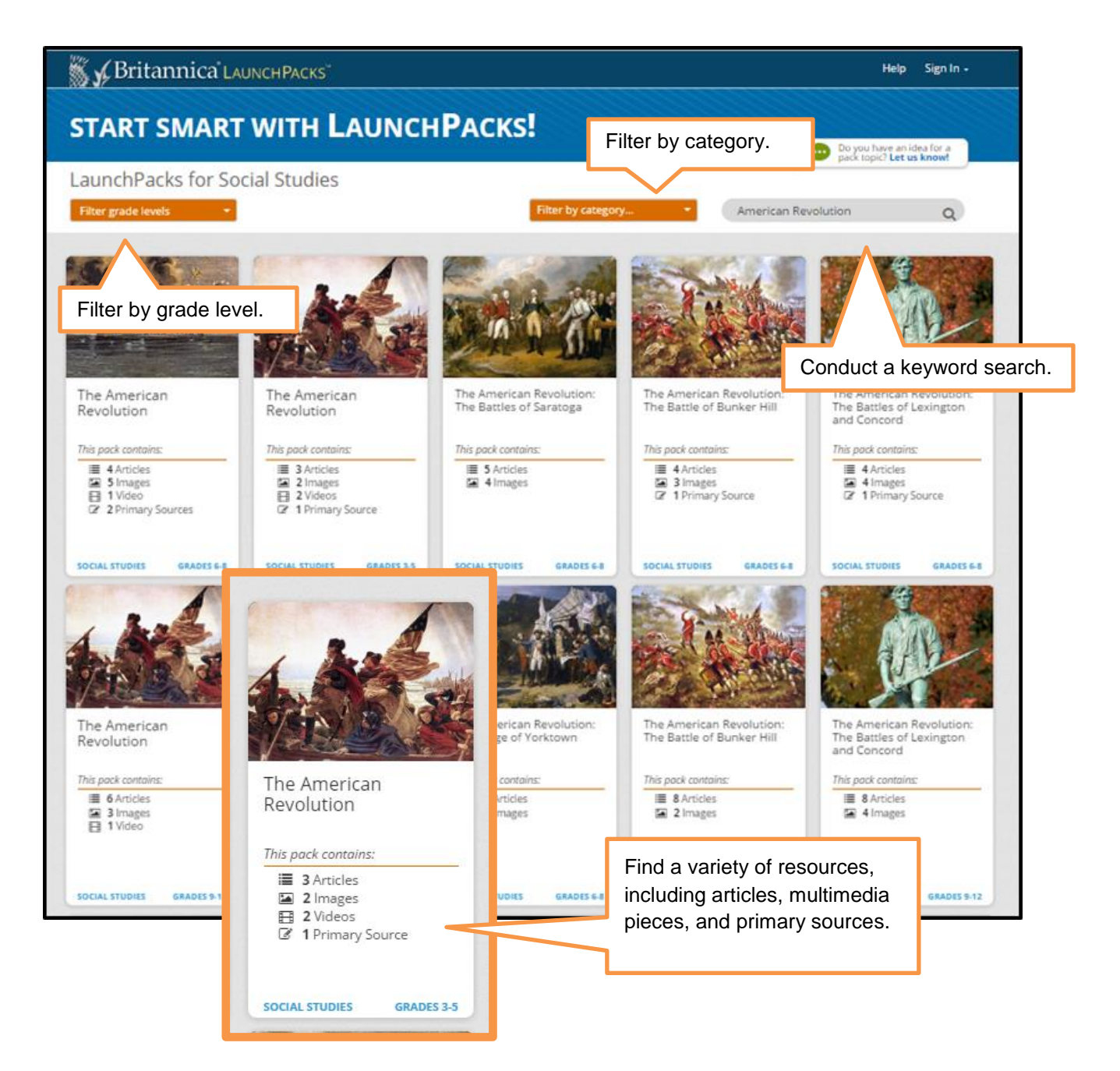

#### Inside LaunchPacks

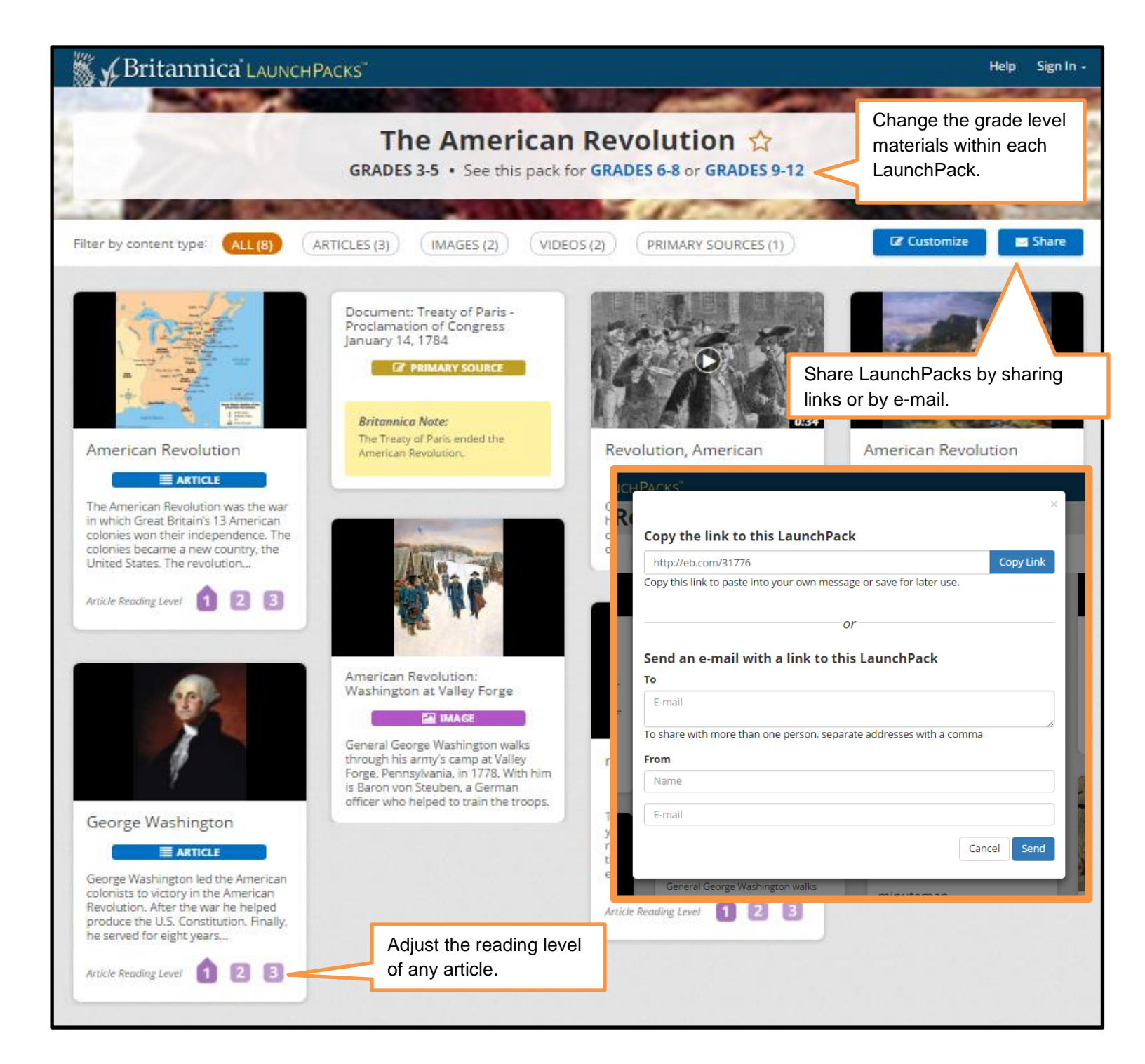

### **Customize LaunchPacks**

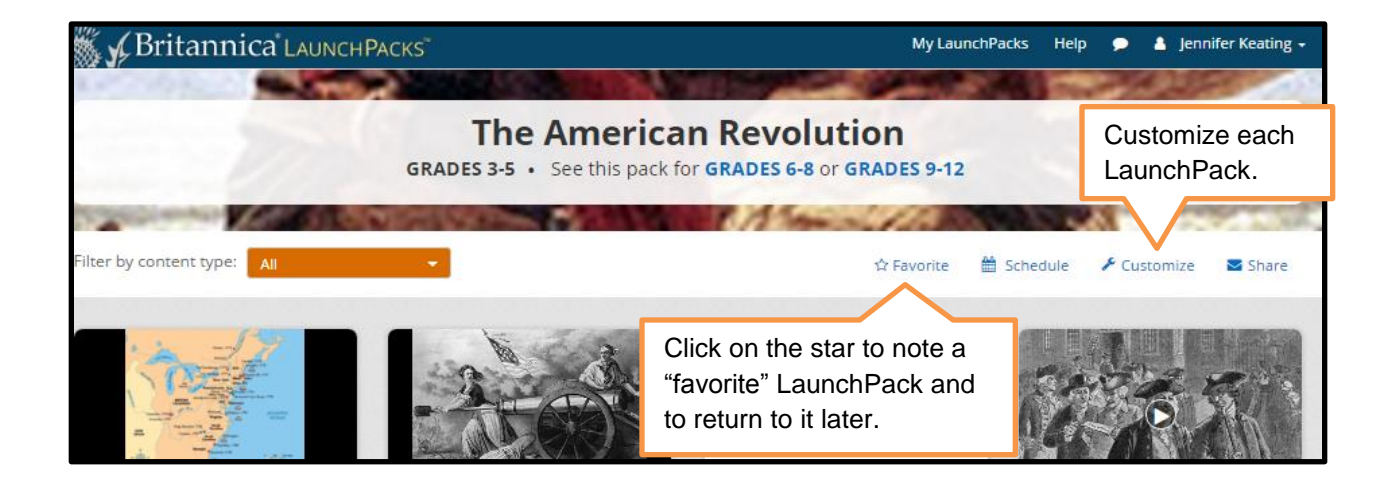

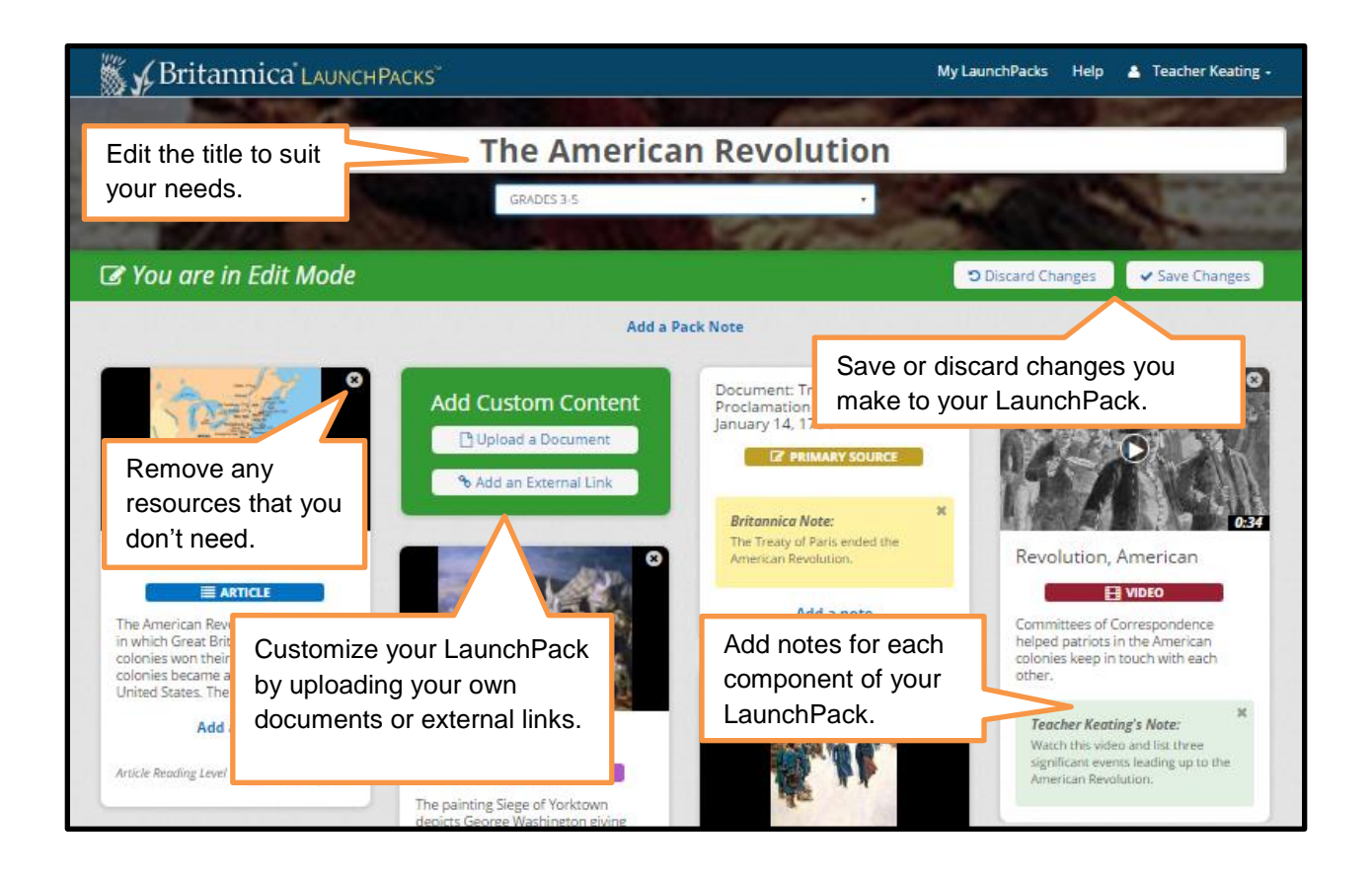

#### **Annotate LaunchPacks**

Students and educators can make reading active with digital highlighting and note-taking. To get started, use the toggle at the top of any article to switch from read mode to annotate mode. Next, click and drag to highlight the specific text that you would like to focus on in the article. When the pencil icon appears, click the icon to open a space in which to write a note and select one of the six colored labels from a drop-down list: comment, question, vocabulary, evidence, summary, and connection.

| 🕻 🖌 Britannica LaunchPacks                                                                                                    | <b>N</b>                                                                                    |                                                                                         | My Launch                | 1Packs Help 9                             | Jennifer Keating           |
|----------------------------------------------------------------------------------------------------|---------------------------------------------------------------------------------------------|-----------------------------------------------------------------------------------------|--------------------------|-------------------------------------------|----------------------------|
| Back to The American Revolution pack                                                                                                    |                                                                                             |                                                                                         |                          |                                           |                            |
|                                                                                                    | Switch toggle from<br>"Read" to<br>"Annotate."                                              | Annotation Too                                                                          | ols Filter by            | E-mail, dow<br>delete your                | vnload, or<br>annotations. |
| American Revolu<br>Alternate titles: United States War of Inde<br>Independence, Revolutionary War                                                                                                    | ution<br>pendence, American Revolution                                                      | onary War, War of                                                                       | Comments                 | 5 annotatio                               | ons                        |
| Introduction                                                                                                    |                                                                                             | H •                                                                                     |                          |                                           |                            |
| American Revolution, also called United States war of Independence of American<br>Revolutionary War, (1775-83), insurrection by which 13 of Great Britain's North American<br>colonies won political independence and went on to form the United States of America.<br>The war followed more than a decade of growing estrangement between the Britis |                                                                                             |                                                                                         |                          |                                           | Save                       |
| crown and a large and influent Eacl<br>by British attempts to assert gr<br>to a policy of salutary neglect.                                                                                                    | h annotation is color<br>ed, making it easy to<br>kly find what you need.                   | lonics that was cause<br>r having long adhered<br>vil war within the                    | d<br>How dia<br>course d | liary<br>sea power help to<br>of the war? | o determine the            |
| British Empire, but afterward it becam<br>1779), and the Netherlands (in 1780) jo<br>beginning, <mark>sea power was vital in dete</mark>                                                                                                    | ne an international war as F<br>ined the colonies against B<br>ermining the course of the v | rance (in 1778), Spain (in<br>ritain. From the<br>war, lending to Br <mark>itich</mark> | Quest                    | ion<br>Battle of Yor                      | ktown and the              |
| strategy a flexibility that helped comp<br>troops sent to America and ultimately                                                                                                    | ensate for the comparative<br>enabling the French to hel                                    | ly small numbers Find                                                                   | d annotations            | on the right s                            | side of the screen         |
| Britannica LAUNCHPACKS<br>Back to The American Revolution pack                                                                                                    | м                                                                                           | ły LaunchPacks Help 🗭 🛔 Jennif                                                          | er Keating               |                                           |                            |
|                                                                                                    | Appotation Tools                                                                            | Filter by                                                                               |                          |                                           |                            |

No A

Highlight some

American Revolution

Alternate titles: United States War of Independence, American Revolutionary War, War of Independence, Revolutionary War

Introduction

K N

To color code your annotation, simply highlight the text you want, click on the pencil icon, select the annotation type from the drop-down menu, and enter in any notes you may have.

American Revolution, also called United States War of Independence or American Revolutionary War, (1775-83), insurrection by which 13 of Great Britain's North Americar colonies won political independence and went on to form the United States of America The war followed more than a decade of growing estrangement between the British

## Schedule LaunchPacks

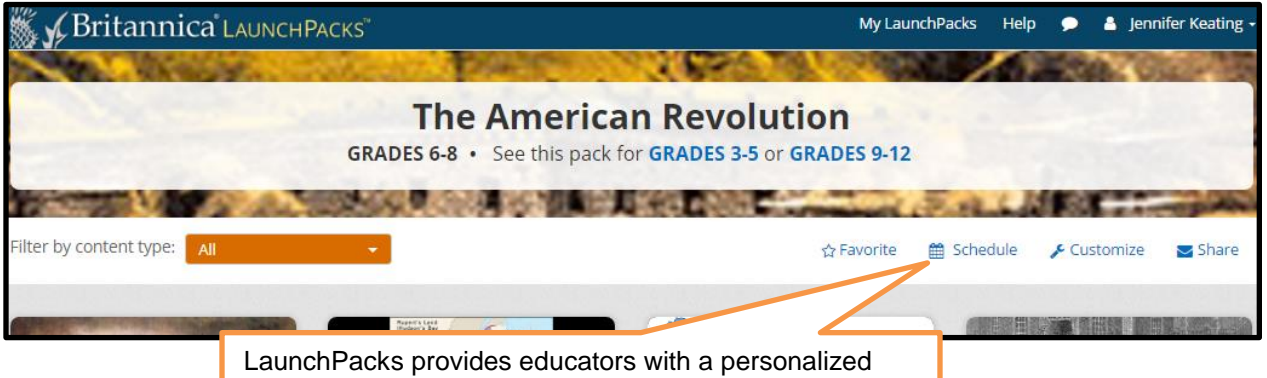

LaunchPacks provides educators with a personalized calendar to schedule Packs for future use. Start by clicking on the "Schedule" icon in each LaunchPack.

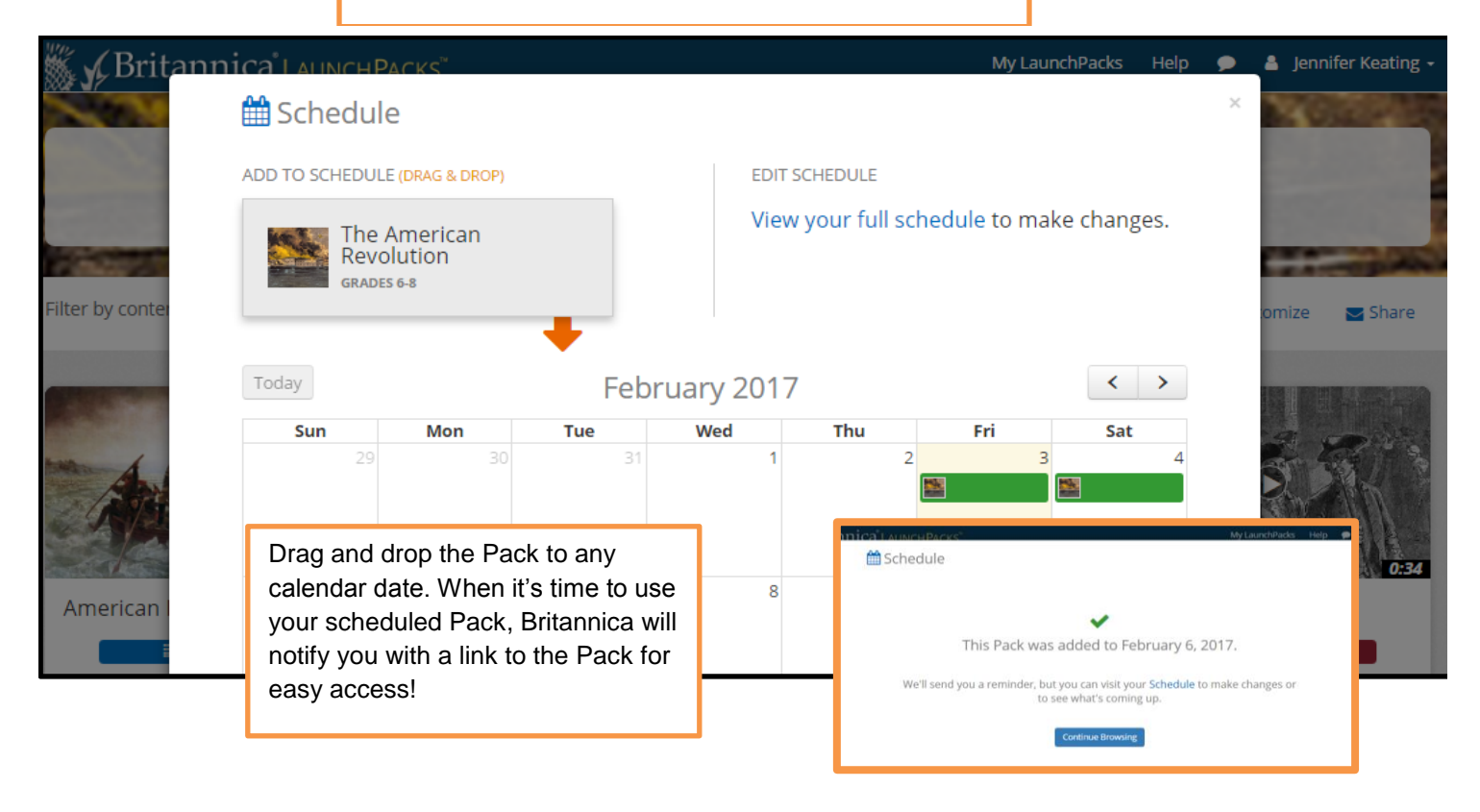

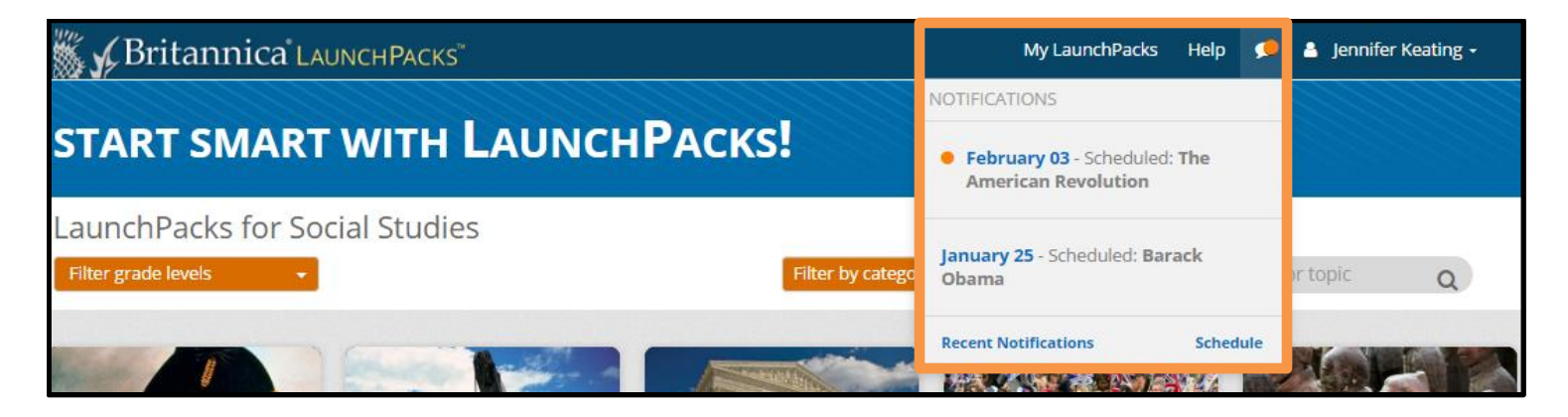

## **Create My LaunchPacks**

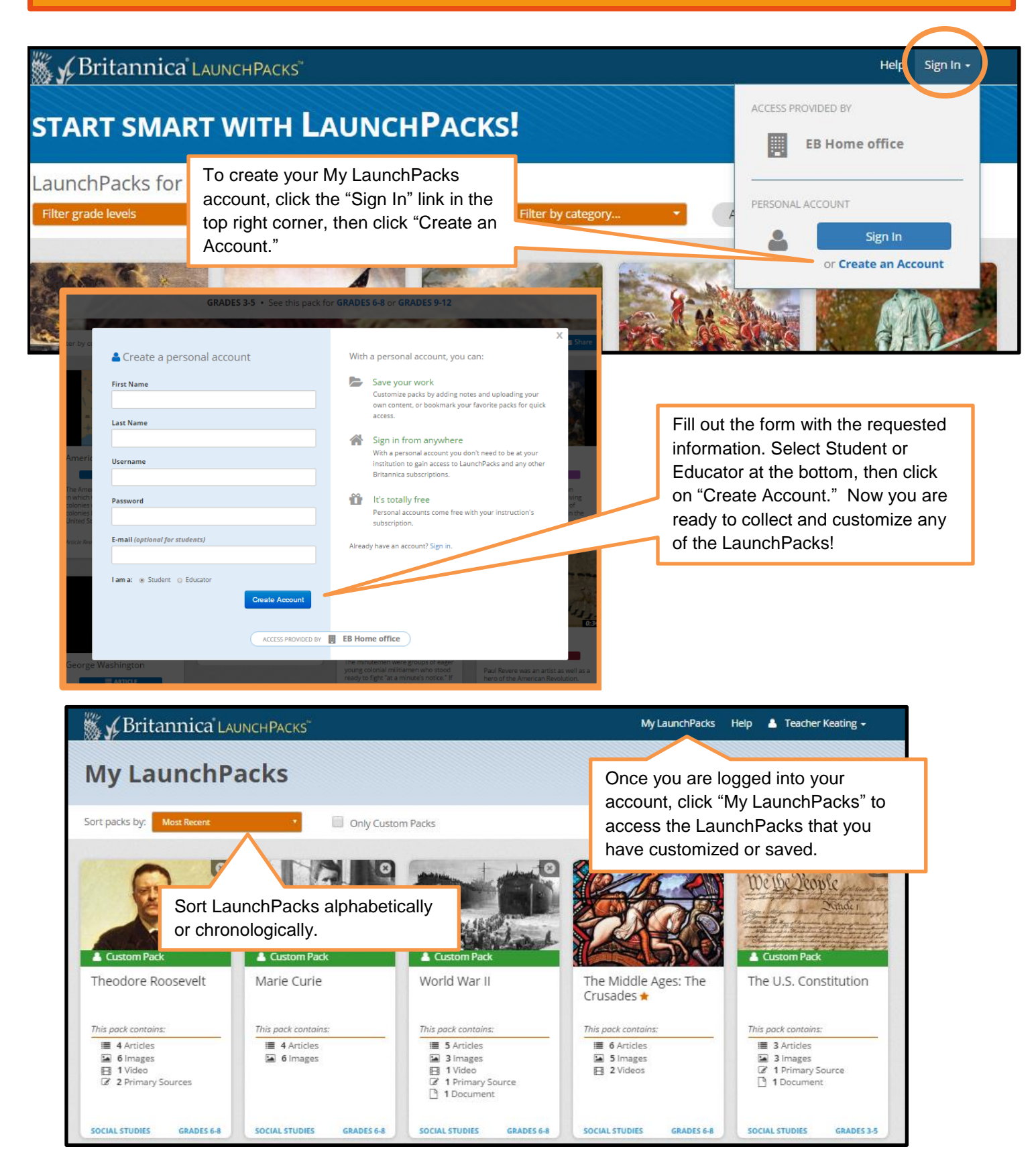